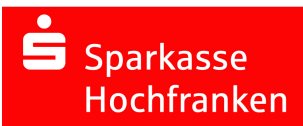

## INFORMATIONEN ZUR NUTZUNG CHIPTAN-USB IM WEBBROWSER

## Ab dem 18. Juli 2023 melden Sie sich auf https://www.sparkasse-hochfranken.de in zwei Schritten zum Online-Banking per Webbrowser an – zusätzlich mit einer Freigabe per chipTAN.

Damit wird ihr Online-Banking noch sicherer, da zukünftig geprüft wird, ob es sich um bereits bekannte Kombinationen aus Gerät und Browser handelt. Weitere Informationen erhalten Sie in unserer Internetfiliale https://www.sparkasse-hochfranken.de – geben Sie in das Suchfeld einfach "Geräteerkennung" ein.

## Voraussetzungen für Freigaben mit chipTAN-USB im Webbrowser

Um Freigaben im Webbrowser durchführen zu können, muss das Verfahren "chipTAN manuell" des Chipkartenlesers genutzt werden. Diese Funktion steht i.d.R. allen Chipkartenlesern als sog. "Fallback"-Option zur Verfügung, damit können Sie TANs durch manuelle Eingaben am Gerät unter Nutzung eines "Start-Codes" erzeugen. Erkundigen Sie sich ggf. beim Hersteller Ihres Geräts, wie dies angesteuert werden kann.

- Sie haben die Zugangsdaten f
  ür Ihr Online-Banking vorliegen (Legitimations-ID oder Anmeldename sowie die Online-Banking-PIN)
- ✓ Sie haben Zugriff auf den Chipkartenleser und die zugehörige Karte

Melden Sie sich nun auf unserer Internetseite https://www.sparkasse-hochfranken.de mit Ihren Zugangsdaten an.

| Melden Sie sich an × |                                                                          |                         |   |
|----------------------|--------------------------------------------------------------------------|-------------------------|---|
|                      | Melden Sie sich                                                          | han <sup>3</sup><br>Ies | * |
| 1 Alexandre          | mer      PIN     Ber Garste wurdte uiterdenerkonnt, - stads     Anmekken | nderselberen            |   |
|                      |                                                                          |                         | 1 |

Wählen Sie bei der nächsten Maske "chipTAN manuell" im Browser aus.

Online-Banking Anmeldung bestätigen (i)

| ür die Anmeldung zu Ihrer                                                                                       | 1 Online-Banking ist eine Freigabe erforderlich.                                                           |  |
|----------------------------------------------------------------------------------------------------|----------------------------------------------------------------------------------------------------|--|
|                                                                                                    | Stattdessen verwenden: 🗁 chipTAN QR 🖻 chipTAN optisch                                                      |  |
| ie möchten sich anmelder                                                                                        | i? Gehen Sie wie folgt vor:                                                                                |  |
| 2. Geben Sie den <mark>Startco</mark>                                                                           | n den Juk-venerator und drucken sie die laste JAN.<br>de 80004189 ein und bestätigen Sie mit der Taste OK. |  |
| Zur Freigabe des Auftrages bitte die im TAN-Generator angezeigte TAN eingeben und absenden. (Kartennummer 1993) |                                                                                                    |  |
|                                                                                                    |                                                                                                    |  |
|                                                                                                    |                                                                                                    |  |

Stand: 07/2023

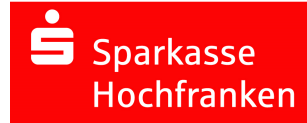

## INFORMATIONEN ZUR NUTZUNG CHIPTAN-USB IM WEBBROWSER

- ⇒ Ablauf am Beispiel vom cyber*Jack*® one von REINERSCT:
- ✓ Stecken Sie die korrekte Karte in den Chipkartenleser.
- ✓ Drücken Sie die Taste "Einstellungen" ( <sup>⊕</sup>oder @) am Chipkartenleser.
- ✓ Rufen Sie das Menü **TAN erstellen** auf und bestätigen mit der **OK**-Taste.

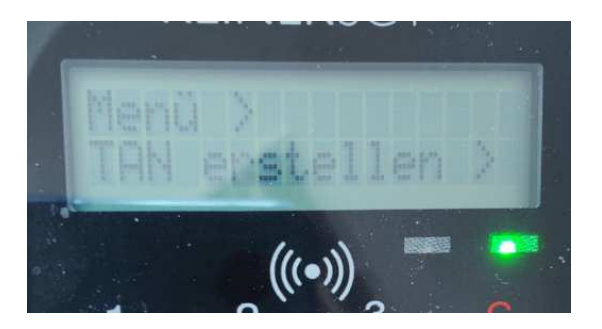

- ✓ Wechseln Sie nun in das Menü **TAN** und bestätigen Sie Ihre Wahl mit der **OK**-Taste.
- ✓ Es erscheint "Start-Code:" im Display.

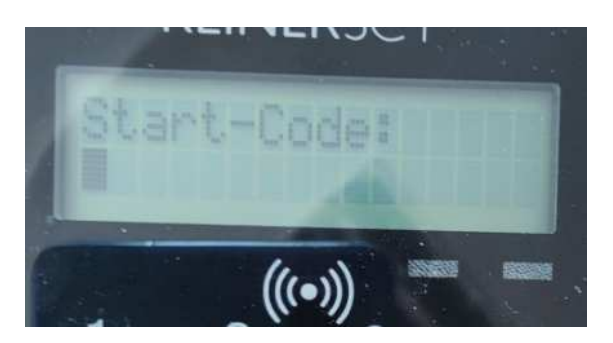

- ✓ Geben Sie nun den Start-Code, der Ihnen im Online-Banking angezeigt wird, mit Hilfe der Ziffern des Tastenfeldes am Kartenleser ein. Bestätigen Sie durch kurzes Drücken der OK-Taste.
- ✓ Zum Schluss wird Ihnen eine TAN angezeigt, die Sie nun im Online-Banking eingeben können.

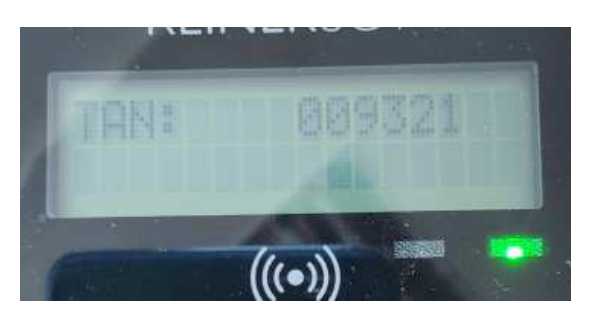

⇒ Sie haben nun Zugriff auf Ihr Online-Banking im Webbrowser.